Hilfe für die Verwaltung des Vereines und Schützen, sowie die Eingabe von Mannschaften, Mannschaftsführer und Schützen für die Fernwettkampfbewerbe auf der Online-Plattform des PSV !

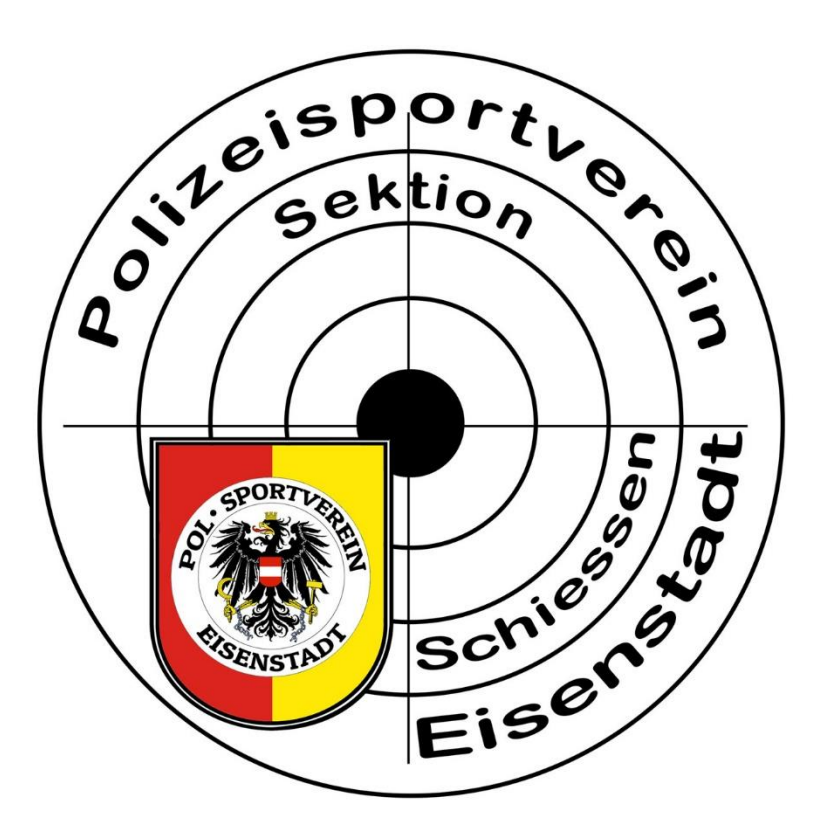

zu finden unter www.fernwettkampf.at

## Der Verein (Vereinsname)

## mit dem jeweiligen Oberschützenmeister (Name, Adresse, E-Mail und Mobilnummer) oder eine verantwortliche Person wird vom Administrator des PSV Eisenstadt angelegt.

| ← → C û 🗊 🚔 https://meister                                                                                                    | schaft. <b>bsslv.at</b> /clubs/3ZtDGftBHFbax6Ff                                                                                                    | G/players  | ··· 🗵 🕁 🔍    | Q, Suchen         | \ 🗊 🔹 ≡                           |
|----------------------------------------------------------------------------------------------------|----------------------------------------------------------------------------------------------------|------------|--------------|-------------------|-----------------------------------|
| BSSLV Vereine Schützen Bewerbe                                                                                                    |                                                                                                    |            |              |                   | herbert.wagner@bsslv.at ◄         |
| - IIII Bundesliga LP Region Ost                                                                                                    | Musterverein                                                                                                    |            |              |                   | ľ                                 |
| HSV Raika Weitra - BL     HSV Raika Weitra - BL     Weitra - BL     With the second second seco | <ul> <li>Mutsteistrasse 3</li> <li>9999 Muster</li> <li>hoerbi1964@eclipso.at</li> <li><u>0666.66.66.66666</u></li> <li>Oberschützenmeister: Must</li> </ul> | ermann Max |              |                   |                                   |
| Burgenländischer Sportschützen-Landesverba     1 1. Platzierter nach 5 Runden     2 2. Platzierter nach 5 Runden     2 0. Districter pach 5 Runden                                                                                                    | Liste der Schü<br>Zeige 25 V Einträge                                                                                                    | tzen       |              | Schützen importie | ren Neuen Schützen anlegen Suche: |
| Ja 3. Platzierter nach 5 Runden<br>Ja 4. Platzierter nach 5 Runden                                                                                                    | Nachname                                                                                                    | 🖺 Vorname  | Schützenpass | It Geburtsdatum   | 11                                |
| Jo 5. Platzierter nach 5 Runden                                                                                                    | Mustermann                                                                                                    | Max        | 9999         | 1.1.2000          | C'                                |
| System of the second second seco | Zeige 1 bis 1 von 1 Einträgen                                                                                                    |            |              |                   | Vorherige 1 Nächste               |

- Ab hier obliegt die Datenbankverwaltung eines Vereines sowie die Nennungen bei den verschiedensten Bewerben bei den Vereinen.
- > Die weitere "Bearbeitung" kann nur über die im Nennformular angegebene Person erfolgen.

- Öffnen der Online-Meisterschaft über www.fernwettkampf.at.  $\triangleright$
- Auf "Anmelden" klicken. In der schwarzen Zeile ganz rechts.  $\triangleright$

| <u>D</u> atei <u>B</u> earbeiten <u>A</u> nsicht <u>C</u> hronik <u>L</u> esezeichen E <u>x</u> tras <u>H</u> ilfe |                                                              |               |                 | - 8 ×                                                               |
|----------------------------------------------------------------------------------------------------|--------------------------------------------------------------|---------------|-----------------|---------------------------------------------------------------------|
| 🕥 easyname Webmail :: Posteing: 🗙 📔 📕 E-Mail - Herbert Wagner - M                                                  | lail × 🧐 BSSLV × +                                           |               |                 |                                                                     |
| (←) → C                                                                                                    | naft.bsslv.at/#                                              | ▽ ☆           | Q. Suchen       | \ 🖽 🗏                                                               |
| 🌣 Meistbesucht 🥮 Erste Schritte 🔀 Finnland - mit Bahn &                                                            |                                                              |               |                 |                                                                     |
| BSSLV Bewerbe                                                                                                    |                                                              |               |                 | Anmelden                                                            |
| 2020/2021                                                                                                    | Liste der Bowerbe                                            |               |                 |                                                                     |
| Fernwettkampf Testprogramm                                                                                         | Liste del Dewelbe                                            |               |                 |                                                                     |
| 2019/2020                                                                                                    | Zeige 25 V Eintrage                                          |               |                 | Suche:                                                              |
| 2018/2019                                                                                                    | Bewerb 1                                                     | Startdatum ↓₹ | Letzte Änderung | 11                                                                  |
| 2017/2018                                                                                                    | Fernwettkampf Testprogramm                                   | 16.8.2020     | 7.9.2020        |                                                                     |
| 2016/2017<br>2015/2016                                                                                             | Landesmeisterschaft 2020 - Feuergewehr<br>50m                | 13.7.2020     |                 |                                                                     |
|                                                                                                    | Bgld. Meisterschaft 2020 - Feuergewehr 100m                  | 4.7.2020      | 17.6.2020       |                                                                     |
|                                                                                                    | Rundenmeisterschaft 2020 -<br>Ordonnanzgewehr                | 1.7.2020      | 7.7.2020        |                                                                     |
|                                                                                                    | Wettkampf 2020 - Feuerpistole                                | 1.7.2020      | 7.7.2020        |                                                                     |
|                                                                                                    | Trainingswettkämpfe 2020 für ÖSTM<br>Teilnehmer - Luftgewehr | 1.7.2020      | 7.7.2020        |                                                                     |
|                                                                                                    | Burgenländische Meisterschaft 2020 -<br>Ordonnanzgewehr      | 1.7.2020      | 9.9.2020        |                                                                     |
|                                                                                                    | Rundenmeisterschaft 2020 - Feuergewehr<br>100m               | 16.6.2020     | 9.7.2020        |                                                                     |
|                                                                                                    | Mannschaftsmeisterschaft LP5 - 2019/2020                     | 4.11.2019     | 17.6.2020       |                                                                     |
|                                                                                                    | Qualifikation LP1 - 2019/2020                                | 4.11.2019     | 17.6.2020       |                                                                     |
|                                                                                                    | Qualifikation LG - 2019/2020                                 | 4.11.2019     | 17.6.2020       |                                                                     |
|                                                                                                    | Mannschaftsmeisterschaft LG - stehend<br>aufgelegt 2019/2020 | 1.10.2019     | 16.3.2020       |                                                                     |
|                                                                                                    | Mannschaftsmeisterschaft LG - 2019/2020                      | 1.10.2019     | 16.3.2020       |                                                                     |
|                                                                                                    | Bundesliga LP - Region Ost - Hauptrunden                     | 1.10.2019     | 10.11.2019      |                                                                     |
|                                                                                                    | Einzelmeisterschaft LP1 - stehend aufgelegt 2019/2020        | 3.9.2019      | 3.8.2020        |                                                                     |
|                                                                                                    | Mannschaftsmeisterschaft LP1 - 2019/2020                     | 3.9.2019      | 17.8.2020       |                                                                     |
| Teams & Scores by gnipp GmbH.                                                                                      |                                                              |               |                 |                                                                     |
|                                                                                                    |                                                              |               |                 | • • • • • • • • • • • • • • • • • • •                               |
|                                                                                                    |                                                              |               |                 | ヽ <u> <sup>●</sup> U× <sup>p</sup>」 DEU 05.10.2020 <sup>↓</sup></u> |

- > Da du noch kein Konto hast, gib hier deine E-Mail-Adresse, die du im Nennformular angegeben hast, ein und im
- > Anschluss bei "Noch kein Konto?" auf "Registrieren" klicken.
- > Achtung! Maßgebliche Bedeutung hat die E-Mail Adresse, nicht der Name!!!!

| Datei Bearbeiten Ansicht Chronik Lese | ezeichen E <u>x</u> tras <u>H</u> ilfe     |                                             |          | – ø ×      |
|---------------------------------------|--------------------------------------------|---------------------------------------------|----------|------------|
| 🔮 BSSLV 🛛 🗙 -                         | +                                          |                                             |          |            |
| ← → ♂ ☆                               | ♥ A https://meisterschaft.bsslv.at/sign-in | ··· 🖂 🕁                                     | Q Suchen | III\ 🗊 🔹 🗏 |
| BSSLV Bewerbe                         |                                            |                                             |          | Anmelden   |
|                                       |                                            |                                             |          |            |
|                                       |                                            | Anmelden                                    |          |            |
|                                       |                                            | Email                                       |          |            |
|                                       |                                            | hoerbi1964@eclipso.at                       |          |            |
|                                       |                                            | Passwort                                    |          |            |
|                                       |                                            | Passwort                                    |          |            |
|                                       |                                            | Passwort vergessen?                         |          |            |
|                                       |                                            |                                             |          |            |
|                                       |                                            | Anmelden                                    |          |            |
|                                       | (                                          | Noch kein Konto? Registrieren               |          |            |
|                                       |                                            | Verifizierungsemail verloren? Erneut senden |          |            |
|                                       |                                            |                                             |          |            |

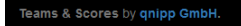

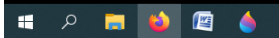

- Eingabe von E-Mail-Adresse und Passwort.
- > Passwortwiederholung und auf Registrieren klicken.

| <u>)</u> atei <u>B</u> earbeiten | <u>Ansicht</u> Chronik | Lesezeichen E <u>x</u> tras <u>H</u> ilfe  |                                                        |           | – 8 ×      |
|----------------------------------|------------------------|--------------------------------------------|--------------------------------------------------------|-----------|------------|
| SSLV 🔮                           | ×                      | +                                          |                                                        |           |            |
| ← → C <sup>4</sup>               | ۵                      | 🛛 🔒 https://meisterschaft.bsslv.at/sign-up | ··· 🛛 🏠                                                | Q, Suchen | III\ 🗊 📽 😑 |
| BSSLV                            |                        |                                            |                                                        |           | Anmelden   |
|                                  |                        |                                            |                                                        |           |            |
|                                  |                        |                                            | Konto erstellen                                        |           |            |
|                                  |                        |                                            | Email                                                  |           |            |
|                                  |                        |                                            | hoerbi1964@eclipso.at                                  |           |            |
|                                  |                        |                                            | Passwort                                               |           |            |
|                                  |                        |                                            | •••••                                                  |           |            |
|                                  |                        |                                            | Passwort (wiederholen)                                 |           |            |
|                                  |                        |                                            | •••••                                                  | ]         |            |
|                                  |                        |                                            |                                                        |           |            |
|                                  |                        |                                            | Registrieren                                           |           |            |
|                                  |                        |                                            | Falls bereits ein Konto existiert, bitte hier anmelden |           |            |
|                                  |                        |                                            |                                                        |           |            |

Teams & Scores by qnipp GmbH.

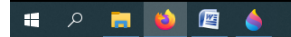

🕒 🔗 🖡 🛟 🗰 <table-cell-columns> 🍔 🧱 📚 🍻 🤞 🛰 單 🕼 DEU 17:58 07.09.2020 📿

- Rechts oben auf das Zeichen und im Anschluss auf "Verifizierungsmail senden" klicken.  $\triangleright$
- Es wird auf die eingegebene E-Mail-Adresse ein Bestätigungsmail geschickt. In diesem Mail ist der Link innerhalb kürzester  $\triangleright$ Zeit zu bestätigen.
- Fertig!  $\geq$

| Datei Bearbeiten Ansicht Chronik Lesezeichen Extras Hilfe |                                                              |            |                     | – 8 ×                                            |
|-----------------------------------------------------------|--------------------------------------------------------------|------------|---------------------|--------------------------------------------------|
| 🜿 BSSLV × +                                               |                                                              |            |                     |                                                  |
| ← → C û û https://meisters                                | chaft.bsslv.at                                               | ••• (      | ☑ ✿ Suchen          |                                                  |
| BSSLV Bewerbe                                             |                                                              |            | /                   | hoerbi1964@eclipso.at 💶 🗸                        |
| 2020/2021<br>Fernwettkampf Testprogramm<br>2019/2020      | Liste der Bewerbe                                            |            | (                   | Verifizierungsemail senden<br>Abmelden<br>Suche: |
| 2018/2019                                                 | Bewerb                                                       | Startdatum | J≣ Letzte Änderung  | 1                                                |
| 2017/2018                                                 | Fernwettkampf Testprogramm                                   | 16.8.2020  | 18.8.2020           |                                                  |
| 2015/2017<br>2015/2016                                    | Landesmeisterschaft 2020 - Feuergewehr 50m                   | 13.7.2020  |                     |                                                  |
|                                                           | Bgld. Meisterschaft 2020 - Feuergewehr 100m                  | 4.7.2020   | 17.6.2020           |                                                  |
|                                                           | Rundenmeisterschaft 2020 -<br>Ordonnanzgewehr                | 1.7.2020   | 7.7.2020            |                                                  |
|                                                           | Wettkampf 2020 - Feuerpistole                                | 1.7.2020   | 7.7.2020            |                                                  |
|                                                           | Trainingswettkämpfe 2020 für ÖSTM<br>Teilnehmer - Luftgewehr | 1.7.2020   | 7.7.2020            |                                                  |
|                                                           | Rundenmeisterschaft 2020 - Feuergewehr<br>100m               | 16.6.2020  | 9.7.2020            |                                                  |
|                                                           | Mannschaftsmeisterschaft LP5 - 2019/2020                     | 4.11.2019  | 17.6.2020           |                                                  |
|                                                           | Qualifikation LP1 - 2019/2020                                | 4.11.2019  | 17.6.2020           |                                                  |
|                                                           | Qualifikation LG - 2019/2020                                 | 4.11.2019  | 17.6.2020           |                                                  |
|                                                           | Mannschaftsmeisterschaft LG - stehend<br>aufgelegt 2019/2020 | 1.10.2019  | 16.3.2020           |                                                  |
|                                                           | Mannschaftsmeisterschaft LG - 2019/2020                      | 1.10.2019  | 16.3.2020           |                                                  |
|                                                           | Bundesliga LP - Region Ost - Hauptrunden                     | 1.10.2019  | 10.11.2019          |                                                  |
|                                                           | Einzelmeisterschaft LP1 - stehend aufgelegt<br>2019/2020     | 3.9.2019   | 3.8.2020            |                                                  |
|                                                           | Mannschaftsmeisterschaft LP1 - 2019/2020                     | 3.9.2019   | 17.8.2020           |                                                  |
|                                                           | Einzelmeisterschaft LG - Senioren 3 -<br>2019/2020           | 3.9.2019   | 3.8.2020            |                                                  |
|                                                           | Landesmeisterschaft Vorderlader 2019                         | 9.6.2019   | 10.6.2019           |                                                  |
| Teams & Scores by qnipp GmbH.                             |                                                              |            |                     | ~                                                |
| म २ 👼 🎽 🖪 🍐                                               |                                                              |            | G 🎜 🗘 🔁 🔶 🗮 絶 🐯 🧮 🗞 | 🍂 📉 🗗 🕼 DEU 17:59 💭                              |

> Auf "Anmelden" klicken.

Bi

| <u>D</u> atei <u>B</u> earbeiten <u>A</u> nsicht <u>C</u> hronik <u>L</u> esezeichen E <u>x</u> tras <u>H</u> ilfe |                                                              |            |                    |        | 0 ×   |
|----------------------------------------------------------------------------------------------------|--------------------------------------------------------------|------------|--------------------|--------|-------|
| 🛐 easyname Webmail :: Posteing: 🗙 📔 E-Mail - Herbert Wagner - Ma                                                   | aii 🗙 💇 BSSLV 🛛 🗙 🕂                                          |            |                    |        |       |
| ← → C û                                                                                                    | aft.bsslv.at/#                                               | 🛛 t        | Suchen             | lii\   | ⊡ ≡   |
| 🌣 Meistbesucht 👋 Erste Schritte   🛱 Finnland - mit Bahn &                                                          |                                                              |            |                    |        |       |
| BSSLV Bewerbe                                                                                                    |                                                              |            |                    | Anm    | elden |
| 2020/2021<br>Fernwettkampf Testprogramm                                                                            | Liste der Bewerbe                                            |            |                    | Suche: |       |
| 2018/2019                                                                                                    | Bewerb                                                       | Startdatum | J∓ Letzte Änderung |        | 11    |
| 2017/2018                                                                                                    | Fernwettkampf Testprogramm                                   | 16.8.2020  | 7.9.2020           |        |       |
| 2016/2017<br>2015/2016                                                                                             | Landesmeisterschaft 2020 - Feuergewehr 50m                   | 13.7.2020  |                    |        |       |
|                                                                                                    | Bgld. Meisterschaft 2020 - Feuergewehr 100m                  | 4.7.2020   | 17.6.2020          |        |       |
|                                                                                                    | Rundenmeisterschaft 2020 -<br>Ordonnanzgewehr                | 1.7.2020   | 7.7.2020           |        |       |
|                                                                                                    | Wettkampf 2020 - Feuerpistole                                | 1.7.2020   | 7.7.2020           |        |       |
|                                                                                                    | Trainingswettkämpfe 2020 für ÖSTM<br>Teilnehmer - Luftgewehr | 1.7.2020   | 7.7.2020           |        |       |
|                                                                                                    | Burgenländische Meisterschaft 2020 -<br>Ordonnanzgewehr      | 1.7.2020   | 9.9.2020           |        |       |
|                                                                                                    | Rundenmeisterschaft 2020 - Feuergewehr<br>100m               | 16.6.2020  | 9.7.2020           |        |       |
|                                                                                                    | Mannschaftsmeisterschaft LP5 - 2019/2020                     | 4.11.2019  | 17.6.2020          |        |       |
|                                                                                                    | Qualifikation LP1 - 2019/2020                                | 4.11.2019  | 17.6.2020          |        |       |
|                                                                                                    | Qualifikation LG - 2019/2020                                 | 4.11.2019  | 17.6.2020          |        |       |
|                                                                                                    | Mannschaftsmeisterschaft LG - stehend<br>aufgelegt 2019/2020 | 1.10.2019  | 16.3.2020          |        |       |
|                                                                                                    | Mannschaftsmeisterschaft LG - 2019/2020                      | 1.10.2019  | 16.3.2020          |        |       |
|                                                                                                    | Bundesliga LP - Region Ost - Hauptrunden                     | 1.10.2019  | 10.11.2019         |        |       |
|                                                                                                    | Einzelmeisterschaft LP1 - stehend aufgelegt 2019/2020        | 3.9.2019   | 3.8.2020           |        |       |
|                                                                                                    | Mannschaftsmeisterschaft LP1 - 2019/2020                     | 3.9.2019   | 17.8.2020          |        |       |
| Teams & Scores by qnipp GmbH.                                                                                      |                                                              |            |                    |        | ~     |
|                                                                                                    |                                                              |            |                    |        |       |

🨂 🖽 🖿 🂋

∧ 🦻 ⊄× 🛱 DEU 05.10.2020 🖓

- > E-Mail und Passwort eingeben und auf "Anmelden" klicken.
- Fertig!

| atei <u>B</u> earbeiten | Ansicht Chronik L | esezeichen E <u>x</u> tras <u>H</u> ilfe   |                                             |           |      | - 0    |     |
|-------------------------|-------------------|--------------------------------------------|---------------------------------------------|-----------|------|--------|-----|
| 🔮 BSSLV                 | ×                 | +                                          |                                             |           |      |        |     |
| € → œ                   | ŵ                 | 🛛 🔒 https://meisterschaft.bsslv.at/sign-in | ··· 🖂 🕁                                     | Q, Suchen | liit | •      | ≡   |
| BSSLV                   |                   |                                            |                                             |           |      | Anmelo | ten |
|                         |                   |                                            | Anmelden                                    |           |      |        |     |
|                         |                   |                                            | Email                                       |           |      |        |     |
|                         |                   |                                            | hoerbi1964@eclipso.at                       |           |      |        |     |
|                         |                   |                                            | Passwort                                    |           |      |        |     |
|                         |                   |                                            | Passwort                                    |           |      |        |     |
|                         |                   |                                            | Passwort vergessen?                         |           |      |        |     |
|                         |                   |                                            | Anmelden                                    |           |      |        |     |
|                         |                   |                                            | Noch kein Konto? Registrieren               |           |      |        |     |
|                         |                   |                                            | Verifizierungsemail verloren? Erneut senden |           |      |        |     |
|                         |                   |                                            |                                             |           |      |        |     |

Teams & Scores by qnipp GmbH.

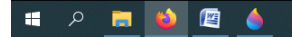

🜀 🔏 🖡 🔹 ┥ 井 🌧 谿 🧱 🔌 🎸 🔏 🔌 巨 🕼 DEU 17:57 07.09.2020 📿 Wenn das Passwort vergessen wurde, dann auf "Passwort vergessen" klicken und den weiteren Schritten folgen.

| <u>D</u> atei <u>B</u> earbeiten <u>A</u> nsicht <u>C</u> hronik | Lesezeichen Extras <u>H</u> ilfe           |                                             |          | – 8 ×      |
|------------------------------------------------------------------|--------------------------------------------|---------------------------------------------|----------|------------|
| 🖉 BSSLV >                                                        | < +                                        |                                             |          |            |
| ← → ⊂ û                                                          | 🛛 🔒 https://meisterschaft.bsslv.at/sign-in | ··· 🗵 🏠                                     | Q Suchen | III\ 🗊 📽 = |
| BSSLV Bewerbe                                                    |                                            |                                             |          | Anmelden   |
|                                                                  |                                            | Anmelden                                    |          |            |
|                                                                  |                                            | Email                                       |          |            |
|                                                                  |                                            | hoerbi1964@eclipso.at                       | ]        |            |
|                                                                  |                                            | Passwort                                    |          |            |
|                                                                  |                                            | Passwort                                    |          |            |
|                                                                  | (                                          | Passwort vergessen?                         |          |            |
|                                                                  |                                            | Anmelden                                    |          |            |
|                                                                  |                                            | Noch kein Konto? Registrieren               |          |            |
|                                                                  |                                            | Verifizierungsemail verloren? Erneut senden |          |            |
|                                                                  |                                            |                                             |          |            |
|                                                                  |                                            |                                             |          |            |

Teams & Scores by qnipp GmbH.

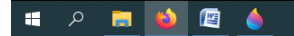

🔞 🎜 🛱 📢 🌐 絶 🎇 🚟 🗞 🎸 💐 🔌 🐑 다) DEU 17:57 🖓

- Die Registrierungen des EDV-Verantwortlichen und der Mannschaftsführer kann erst erfolgen wenn diese in der Datenbank des jeweiligen Vereines eingegeben wurden.
- **Gleicher Ablauf wie bei Oberschützenmeister.**

- Die Verwaltung kann nur durch den Oberschützenmeister oder durch den EDV-Verantwortlichen durchgeführt werden.  $\triangleright$
- Öffnen der Online-Meisterschaft über www.fernwettkampf.at.  $\triangleright$

Auf "Anmelden" klicken.  $\triangleright$ 

| <) → ୯ ŵ                 | 🛛 🔒 https://meistersc         | haft.bsslv.at/#                                              |            | ••• 🖂 🗘 🔍 s | Suchen     | III\ 🗉 😑 |
|--------------------------|-------------------------------|--------------------------------------------------------------|------------|-------------|------------|----------|
| Arste Sch                | ritte 🔘 Finnland - mit Bahn & |                                                              |            |             |            |          |
| BSSLV Bewerbe            |                               |                                                              |            |             |            | Anmelden |
| 2020/2021                |                               | Liste der Bewerbe                                            |            |             |            | $\smile$ |
| Fernwettkampf Testprogra | Imm                           | Zeige 25 v Einträge                                          |            |             |            | Suche:   |
| 2018/2019                |                               | Bewerb J1                                                    | Startdatum | .↓₹ Letzte  | e Änderung | 11       |
| 2017/2018                |                               | Fernwettkampf Testprogramm                                   | 16.8.2020  | 7.9.20      | 020        |          |
| 2016/2017<br>2015/2016   |                               | Landesmeisterschaft 2020 - Feuergewehr<br>50m                | 13.7.2020  |             |            |          |
|                          |                               | Bgld. Meisterschaft 2020 - Feuergewehr 100m                  | 4.7.2020   | 17.6.2      | 2020       |          |
|                          |                               | Rundenmeisterschaft 2020 -<br>Ordonnanzgewehr                | 1.7.2020   | 7.7.20      | 020        |          |
|                          |                               | Wettkampf 2020 - Feuerpistole                                | 1.7.2020   | 7.7.20      | 020        |          |
|                          |                               | Trainingswettkämpfe 2020 für ÖSTM<br>Teilnehmer - Luftgewehr | 1.7.2020   | 7.7.20      | )20        |          |
|                          |                               | Burgenländische Meisterschaft 2020 -<br>Ordonnanzgewehr      | 1.7.2020   | 9.9.20      | )20        |          |
|                          |                               | Rundenmeisterschaft 2020 - Feuergewehr<br>100m               | 16.6.2020  | 9.7.20      | )20        |          |
|                          |                               | Mannschaftsmeisterschaft LP5 - 2019/2020                     | 4.11.2019  | 17.6.2      | 2020       |          |
|                          |                               | Qualifikation LP1 - 2019/2020                                | 4.11.2019  | 17.6.2      | 2020       |          |
|                          |                               | Qualifikation LG - 2019/2020                                 | 4.11.2019  | 17.6.2      | 2020       |          |
|                          |                               | Mannschaftsmeisterschaft LG - stehend<br>aufgelegt 2019/2020 | 1.10.2019  | 16.3.2      | 2020       |          |
|                          |                               | Mannschaftsmeisterschaft LG - 2019/2020                      | 1.10.2019  | 16.3.2      | 2020       |          |
|                          |                               | Bundesliga LP - Region Ost - Hauptrunden                     | 1.10.2019  | 10.11.      | 2019       |          |
|                          |                               | Einzelmeisterschaft LP1 - stehend aufgelegt 2019/2020        | 3.9.2019   | 3.8.20      | 020        |          |
|                          |                               | Mannschaftsmeisterschaft LP1 - 2019/2020                     | 3.9.2019   | 17.8.2      | 2020       |          |
| <b>T</b>                 | Control                       |                                                              |            |             |            |          |

> E-Mail und Passwort eingeben und auf "Anmelden" klicken.

| Datei Bearbeiten Ansicht Chronik Lesezeichen Extras Hilfe  |                                             |          | – 8 ×      |
|------------------------------------------------------------|---------------------------------------------|----------|------------|
| 🖞 BSSLV 🗙 🕂                                                |                                             |          |            |
| ← → C <sup>a</sup> û 🛛 https://meisterschaft.bsslv.at/sign | -in                                         | Q Suchen | III\ 🗊 🛎 🗏 |
| BSSLV Bewerbe                                              |                                             |          | Anmelden   |
|                                                            | Anmelden                                    |          |            |
|                                                            | Email                                       |          |            |
|                                                            | hoerbi1964@eclipso.at                       | ]        |            |
|                                                            | Passwort                                    |          |            |
|                                                            | Passwort                                    |          |            |
|                                                            | Passwort vergessen?                         |          |            |
|                                                            | Anmelden                                    |          |            |
|                                                            | Noch kein Konto? Registrieren               |          |            |
|                                                            | Verifizierungsemail verloren? Erneut senden |          |            |
|                                                            |                                             |          |            |

Teams & Scores by qnipp GmbH.

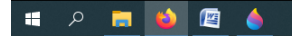

🜀 🔏 🖡 🔹 ┥ 井 🌧 谿 🧱 🔌 🎸 🔏 🔌 巨 🕼 DEU 17:57 07.09.2020 📿

## Auf "Vereine" klicken. $\triangleright$

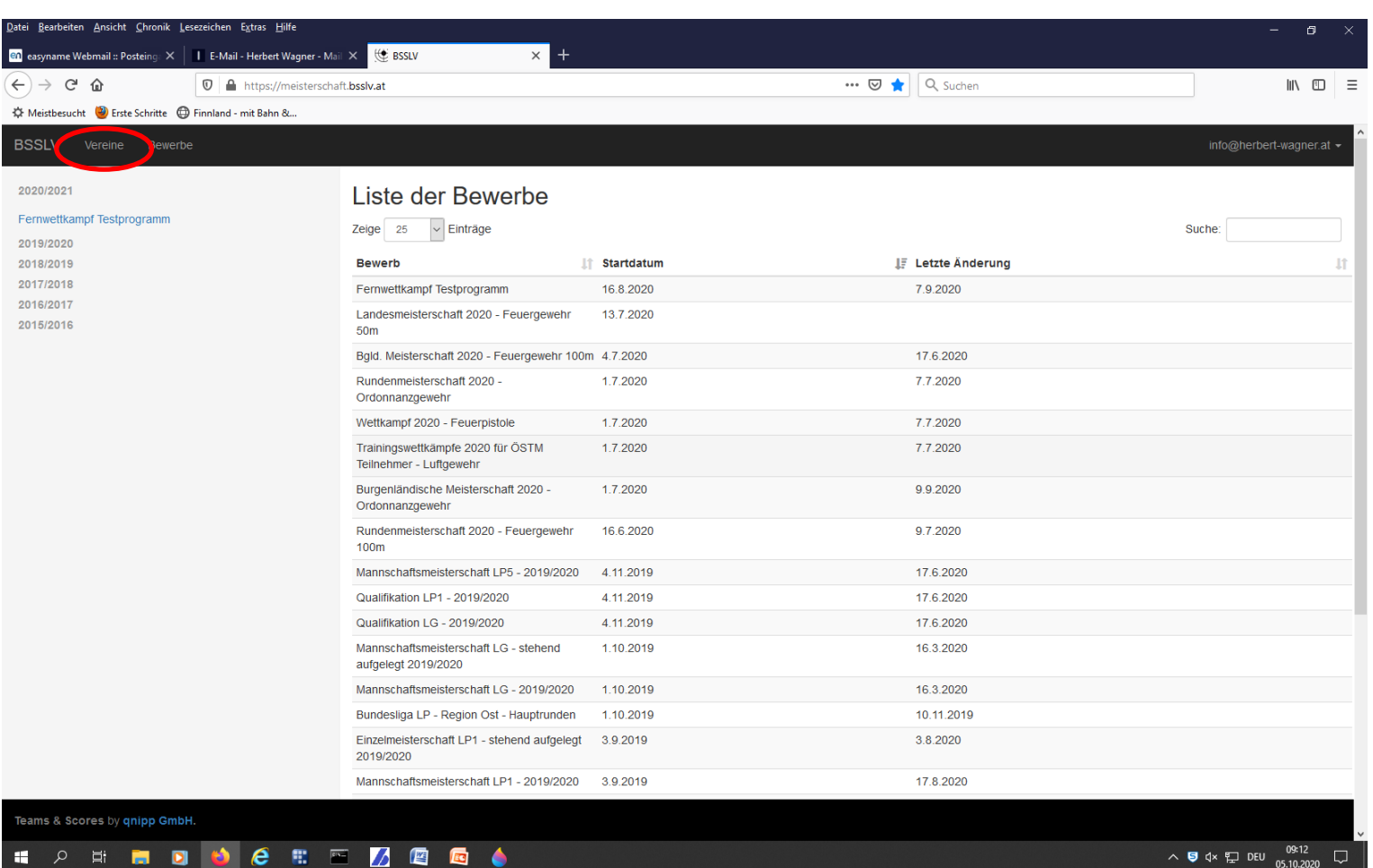

ヘ 写 d× 腔 DEU 09:12 □

Den entsprechenden Verein auswählen.

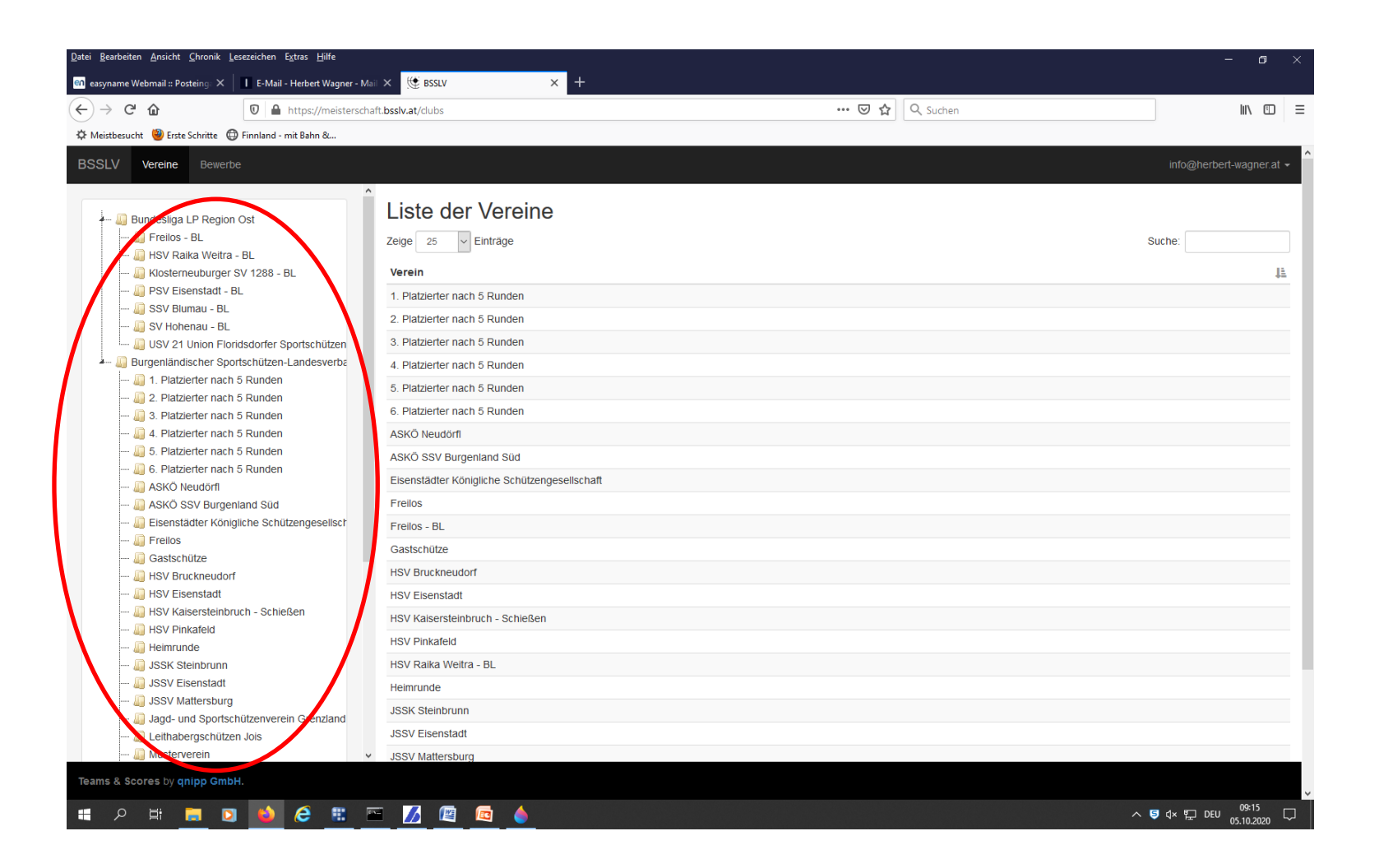

Für neue Schützen auf "Neue Schützen anlegen" klicken.  $\triangleright$ 

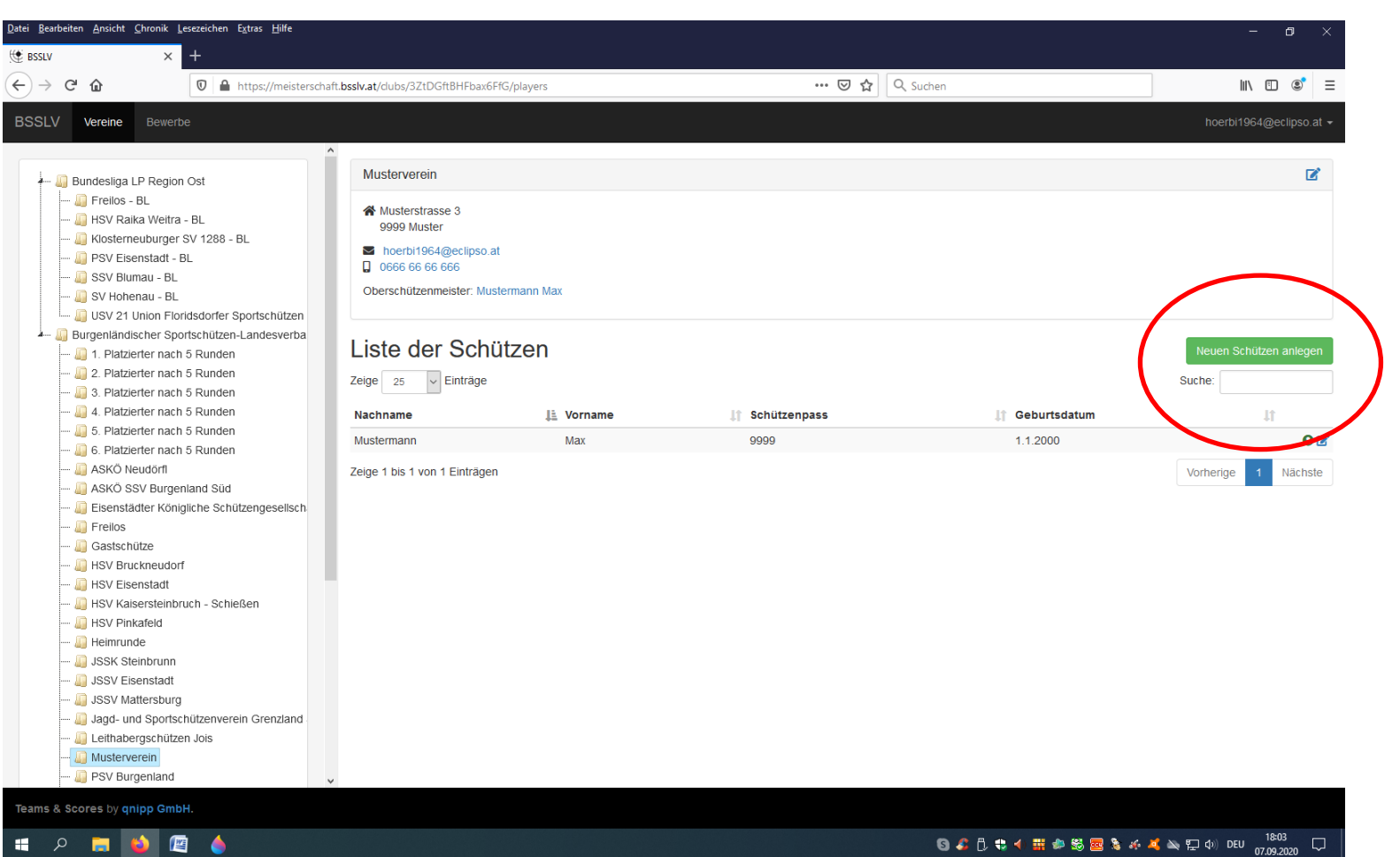

> Neue Schützen mit den erforderlichen Daten eingeben und anschließend auf den Button "Speichern" drucken.

| itei <u>B</u> earbeiten <u>A</u> nsicht <u>C</u> hronik <u>I</u> | Lesezeichen Extras Hilfe                           |                              |                  |     |              |                      | - 0                |
|------------------------------------------------------------------|----------------------------------------------------|------------------------------|------------------|-----|--------------|----------------------|--------------------|
| n easyname Webmail :: Posteing: X                                | 📕 E-Mail - Herbert Wagner - Mail 🗙 🧐 BSSLV         | × +                          |                  |     |              |                      |                    |
| -)→ ୯ û                                                          | 🛛 🔒 https://meisterschaft. <b>bsslv.at</b> /clubs/ | ZtDGftBHFbax6FfG/players/new |                  | ⊠ ☆ | Q, Suchen    |                      | lii\ 🗊             |
| 🕈 Meistbesucht 🥹 Erste Schritte 🧯                                | 🗊 Finnland - mit Bahn &                            |                              |                  |     |              |                      |                    |
| SSLV Vereine Schütz                                              |                                                    |                              |                  |     |              |                      |                    |
| Pahützan anlag                                                   | 10.0                                               |                              |                  |     |              |                      |                    |
| Schutzen anleg                                                   |                                                    |                              |                  |     |              |                      |                    |
| Titel                                                            | Vorname                                            |                              | Nachname         |     |              | Titel (nachgestellt) |                    |
| tt.mm.jjjj                                                       |                                                    | Geschlecht auswählen         |                  | ~   | Schützenpass |                      |                    |
|                                                                  |                                                    |                              |                  |     |              |                      |                    |
| Musterverein                                                     |                                                    |                              |                  |     |              |                      | ~                  |
| Adresse                                                          |                                                    |                              |                  |     |              |                      |                    |
| 71410000                                                         |                                                    |                              |                  |     |              |                      |                    |
| Straße                                                           |                                                    |                              |                  |     |              |                      |                    |
| PLZ                                                              | Ort                                                |                              |                  |     |              |                      |                    |
|                                                                  |                                                    |                              |                  |     |              |                      |                    |
| Staat auswählen                                                  |                                                    |                              |                  |     |              |                      | ~                  |
|                                                                  |                                                    |                              |                  |     |              |                      |                    |
| Kentel teleter                                                   |                                                    |                              |                  |     |              |                      |                    |
| Kontaktdaten                                                     |                                                    |                              |                  |     |              |                      |                    |
| Telefonnummer                                                    |                                                    |                              | E-Mailadresse    |     |              |                      |                    |
| Mark Walter                                                      |                                                    |                              |                  |     |              |                      |                    |
| MODILLEIEION                                                     |                                                    |                              | 2. E-Maliauresse |     |              |                      |                    |
|                                                                  |                                                    |                              |                  |     |              |                      |                    |
| Bemerkung                                                        |                                                    |                              |                  |     |              |                      |                    |
|                                                                  |                                                    |                              |                  |     |              |                      |                    |
| eams & Scores by qnipp Gmb                                       | bH.                                                |                              |                  |     |              |                      |                    |
| ן ב <u>ו</u> א 🔄 ד                                               | a 🚯 🔗 🏗 🔤 🖊 🕼                                      |                              |                  |     |              | ∧ <b>5</b> ₫× 🖽 I    | 08:18<br>DEU 08:18 |
|                                                                  |                                                    |                              |                  |     |              |                      | 05.10.2020         |

- Mit dem "Bleistiftsymbol" kann man die Daten der Schützen ändern bzw. kontrollieren.
- > Das "grüne Zeichen" zeigt an wer sich registriert hat.
- > Bei "roten Zeichen" wurde die Registrierung nicht bis zum Ende durchgeführt.

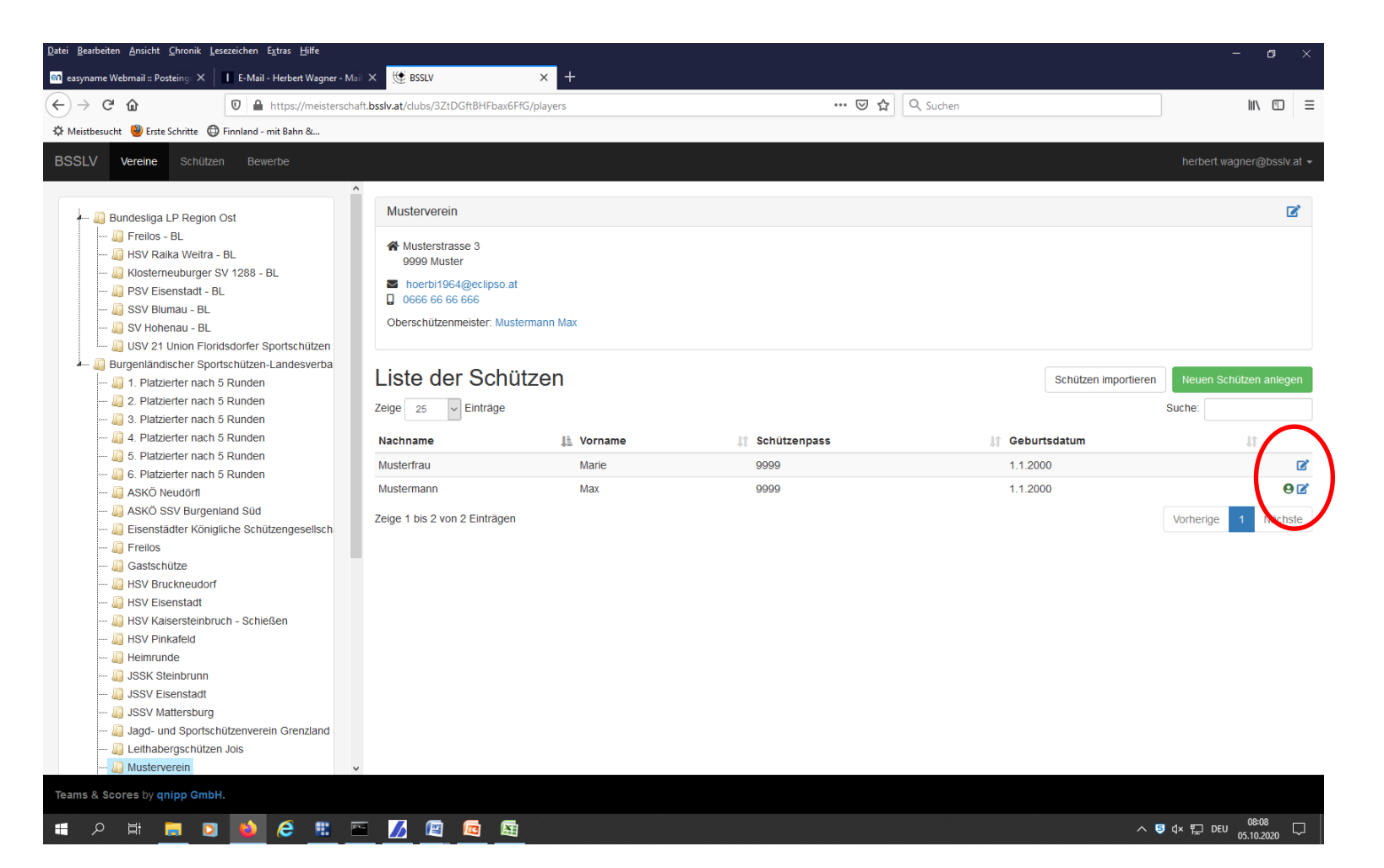

- > Die Datenbank sollte alle Schützinnen und Schützen, die an den diversen Fernwettkämpfen des PSV teilnehmen
- > möchten, beinhalten.

Öffnen der Online-Meisterschaft über www.fernwettkampf.at.  $\triangleright$ 

Auf "Anmelden" klicken.  $\triangleright$ 

| <u>D</u> atei <u>B</u> earbeiten <u>A</u> nsicht <u>C</u> hronik <u>L</u> esezeichen E <u>x</u> tras <u>H</u> ilfe |                                                              |              |                   | - 8 ×                     |
|----------------------------------------------------------------------------------------------------|--------------------------------------------------------------|--------------|-------------------|---------------------------|
| 💼 easyname Webmail :: Posteing: 🗙 📔 E-Mail - Herbert Wagner - Mai                                                  | I × ∰ BSSLV × +                                              |              |                   |                           |
| ← → C û                                                                                                    | ft.bsslv.at/#                                                | ⊘ ☆          | Q Suchen          | lii\ 🗊 ≡                  |
| 🌣 Meistbesucht 🥮 Erste Schritte 🔀 Finnland - mit Bahn &                                                            |                                                              |              |                   |                           |
| BSSLV Bewerbe                                                                                                    |                                                              |              |                   | Anmelden                  |
| 2020/2021                                                                                                    | Liste der Bewerbe                                            |              |                   |                           |
| Fernwettkampf Testprogramm                                                                                         | Zeige 25 V Einträge                                          |              |                   | Suche:                    |
| 2019/2020                                                                                                    |                                                              |              |                   |                           |
| 2018/2019                                                                                                    | Bewerb It                                                    | Startdatum 🕴 | 🖡 Letzte Änderung | 11                        |
| 2017/2018                                                                                                    | Fernwettkampf Testprogramm                                   | 16.8.2020    | 7.9.2020          |                           |
| 2015/2016                                                                                                    | Landesmeisterschaft 2020 - Feuergewehr<br>50m                | 13.7.2020    |                   |                           |
|                                                                                                    | Bgld. Meisterschaft 2020 - Feuergewehr 100m                  | 4.7.2020     | 17.6.2020         |                           |
|                                                                                                    | Rundenmeisterschaft 2020 -<br>Ordonnanzgewehr                | 1.7.2020     | 7.7.2020          |                           |
|                                                                                                    | Wettkampf 2020 - Feuerpistole                                | 1.7.2020     | 7.7.2020          |                           |
|                                                                                                    | Trainingswettkämpfe 2020 für ÖSTM<br>Teilnehmer - Luftgewehr | 1.7.2020     | 7.7.2020          |                           |
|                                                                                                    | Burgenländische Meisterschaft 2020 -<br>Ordonnanzgewehr      | 1.7.2020     | 9.9.2020          |                           |
|                                                                                                    | Rundenmeisterschaft 2020 - Feuergewehr<br>100m               | 16.6.2020    | 9.7.2020          |                           |
|                                                                                                    | Mannschaftsmeisterschaft LP5 - 2019/2020                     | 4.11.2019    | 17.6.2020         |                           |
|                                                                                                    | Qualifikation LP1 - 2019/2020                                | 4.11.2019    | 17.6.2020         |                           |
|                                                                                                    | Qualifikation LG - 2019/2020                                 | 4.11.2019    | 17.6.2020         |                           |
|                                                                                                    | Mannschaftsmeisterschaft LG - stehend<br>aufgelegt 2019/2020 | 1.10.2019    | 16.3.2020         |                           |
|                                                                                                    | Mannschaftsmeisterschaft LG - 2019/2020                      | 1.10.2019    | 16.3.2020         |                           |
|                                                                                                    | Bundesliga LP - Region Ost - Hauptrunden                     | 1.10.2019    | 10.11.2019        |                           |
|                                                                                                    | Einzelmeisterschaft LP1 - stehend aufgelegt 2019/2020        | 3.9.2019     | 3.8.2020          |                           |
|                                                                                                    | Mannschaftsmeisterschaft LP1 - 2019/2020                     | 3.9.2019     | 17.8.2020         |                           |
| Teams & Scores by gnipp GmbH.                                                                                      |                                                              |              |                   |                           |
| () phippenian                                                                                                    |                                                              |              |                   | 00-20                     |
| 📲 🔎 🖨 🗮 🧮 🖸                                                                                                    | - 💋 🖾 🧄                                                      |              |                   | ∧ 🤤 ⊄× 🛱 DEU 05.10.2020 🖓 |

> E-Mail und Passwort eingeben und auf "Anmelden" klicken.

| Datei Bearbeiten Ansicht Chronik Lesezeicher | n E <u>x</u> tras <u>H</u> ilfe                 |                      |          | – ø ×      |
|----------------------------------------------|-------------------------------------------------|----------------------|----------|------------|
| 😟 BSSLV × +                                  |                                                 |                      |          |            |
|                                              | https://meisterschaft. <b>bsslv.at</b> /sign-in | ··· 🖂 🕁              | Q Suchen | III\ 🗊 🗊 = |
| BSSLV Bewerbe                                |                                                 |                      |          | Anmelden   |
|                                              |                                                 | Anmelden             |          |            |
|                                              | Email                                           |                      |          |            |
|                                              | hoerbi1964@eclipso.                             | at                   |          |            |
|                                              | Passwort                                        |                      |          |            |
|                                              | Passwort                                        |                      |          |            |
|                                              | Passwort vergessen?                             |                      |          |            |
|                                              |                                                 | Anmelden             |          |            |
|                                              | Noch kein Konto? Regi                           | istrieren            |          |            |
|                                              | Verifizierungsemail ver                         | loren? Erneut senden |          |            |
|                                              |                                                 |                      |          |            |

Teams & Scores by qnipp GmbH.

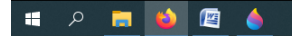

🜀 🔏 🖡 🔹 ┥ 井 🌧 谿 🧱 🔌 🎸 🔏 🔌 巨 🕼 DEU 17:57 07.09.2020 📿 > Auf den entsprechenden Bewerb klicken.

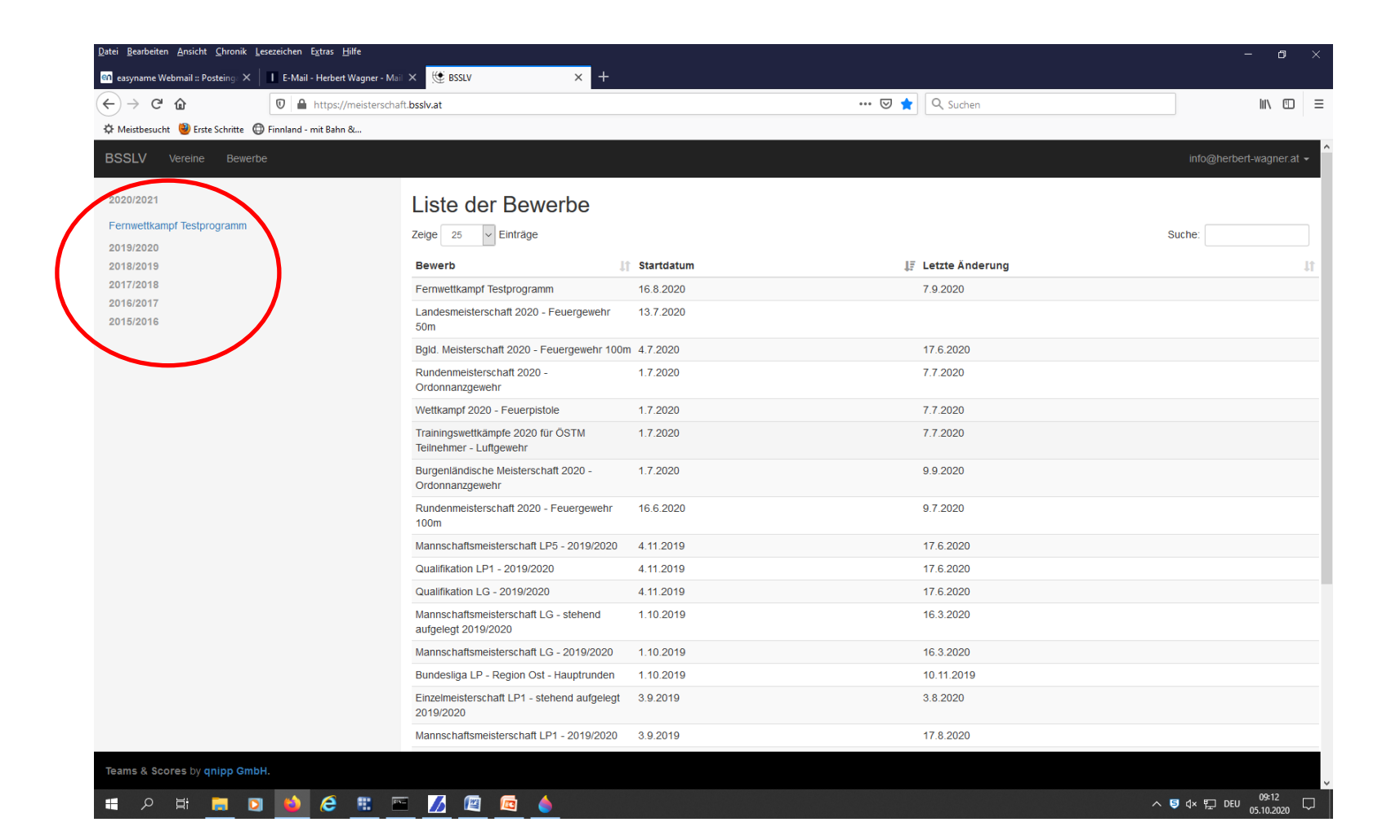

- > Es wird das Fenster des gewählten Bewerb geöffnet.
- Auf "Mannschaften" klicken

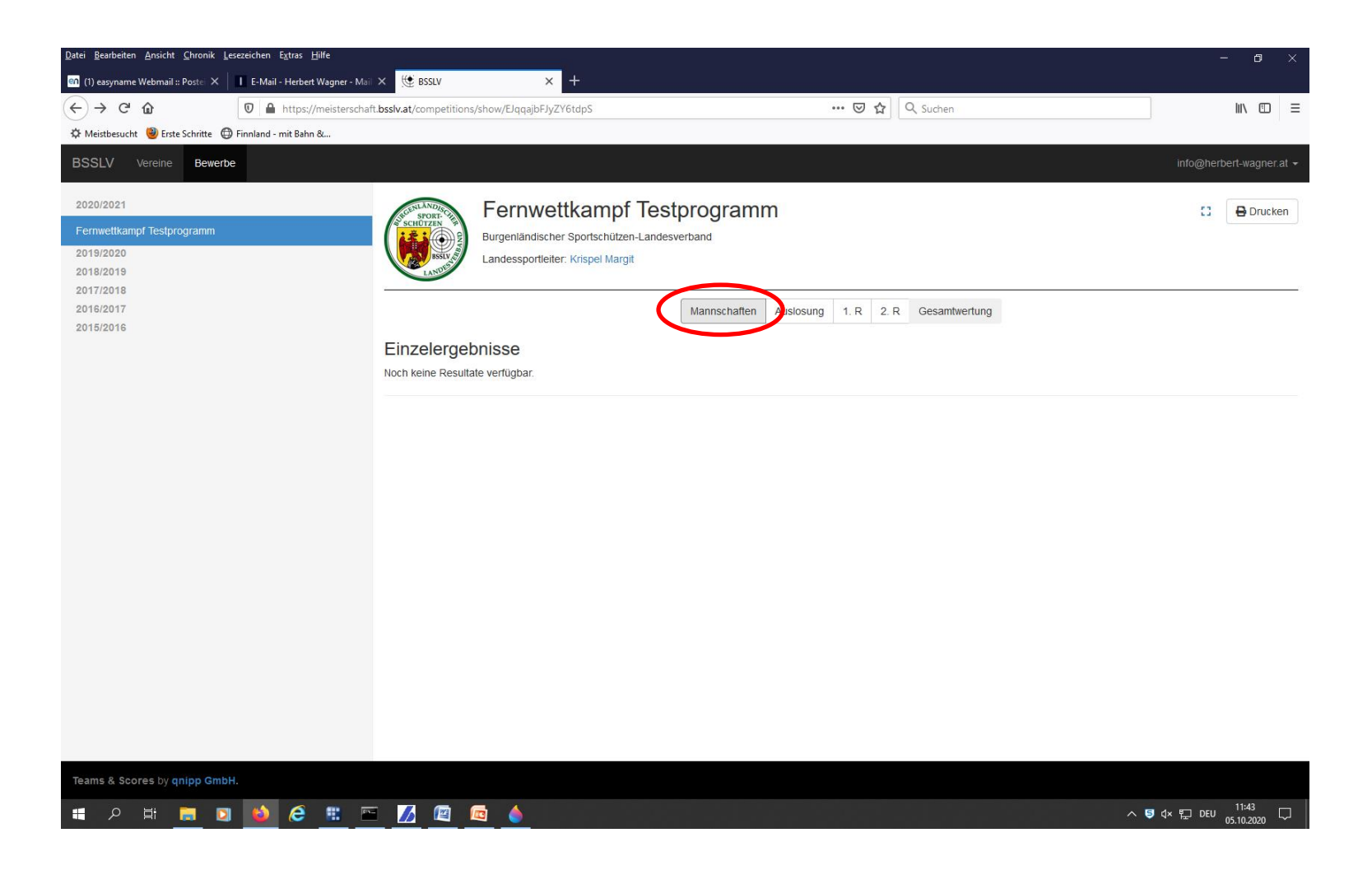

Auf "Mannschaften hinzufügen" klicken  $\succ$ 

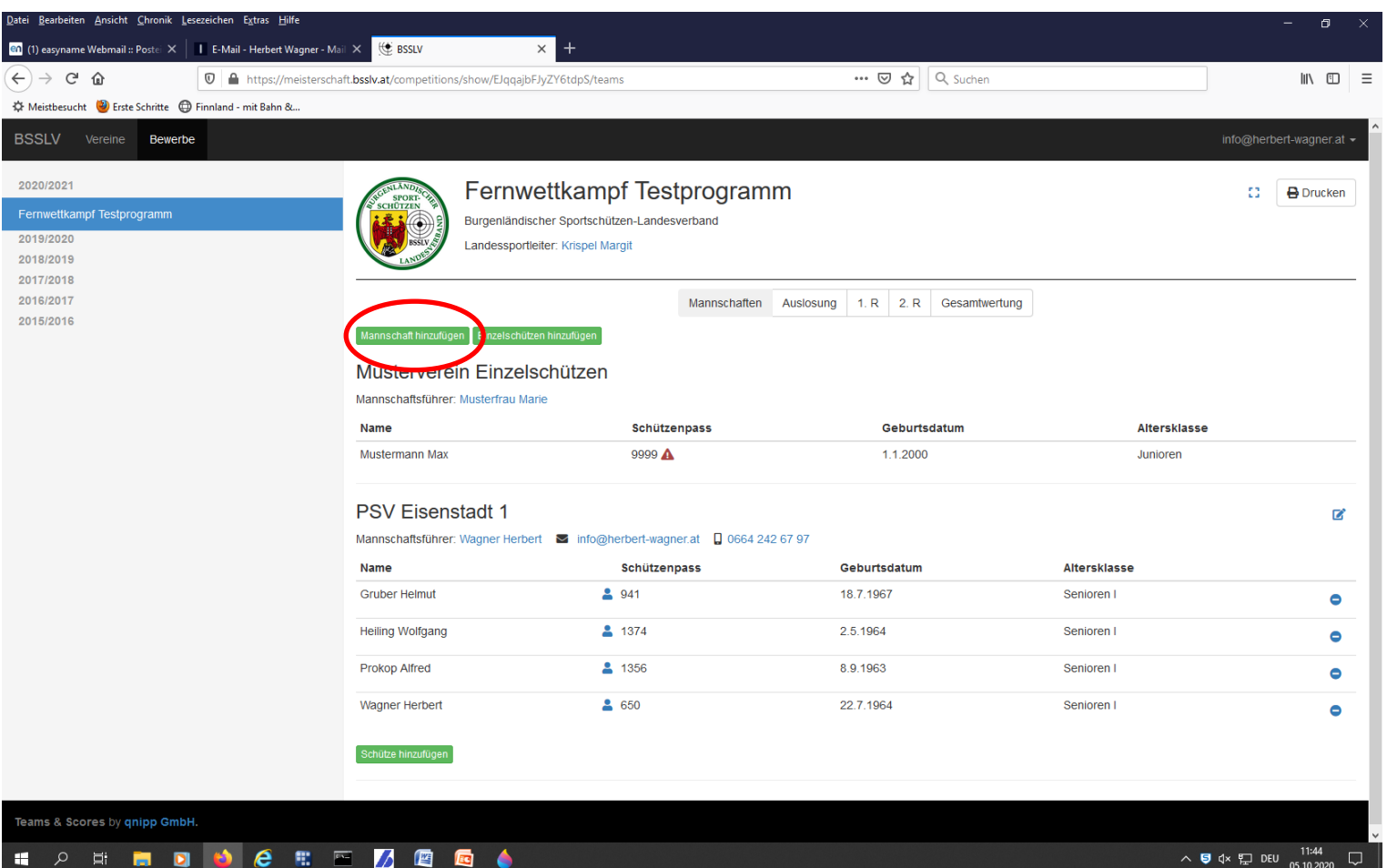

へ 写 ↓× 貯 DEU 11:44 05.10.2020

Eine oder mehrere Mannschaften, mit Mannschaftsführer hinzufügen und speichern.  $\succ$ 

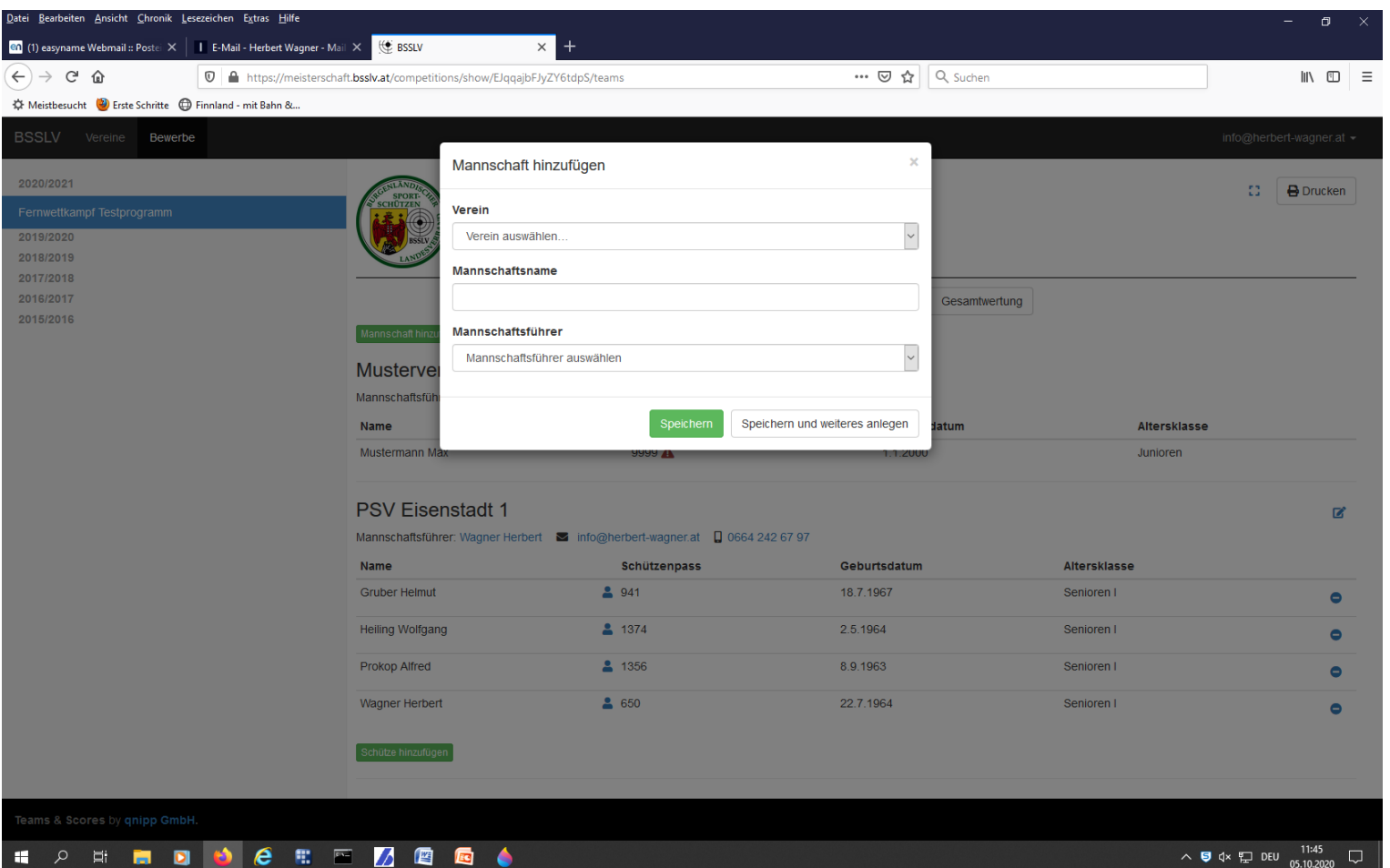

へ 写 ↓× 貯 DEU 11:45 05.10.2020

- > Die Schützen oder Schützinnen zur jeweiligen Mannschaft hinzufügen und speichern.
- > Die Altersklasse wird automatisiert dargestellt. Sollte jemand in einer höheren Klasse schießen wollen dann bitte auswählen.

| <u>D</u> atei <u>B</u> earbeiten <u>A</u> nsicht <u>C</u> hronik <u>L</u> esezeichen E <u>x</u> tras | ∐ilfe                                                                                                    |                                                                                                    |                  | - 8 ×                    |
|----------------------------------------------------------------------------------------------------|----------------------------------------------------------------------------------------------------|----------------------------------------------------------------------------------------------------|------------------|--------------------------|
| 애 (1) easyname Webmail :: Postei 🗙 📘 E-Mail - Herb                                                   | ert Wagner - Mail X 🔮 BSSLV X 🕂                                                                                                    |                                                                                                    |                  |                          |
| $\leftarrow \rightarrow$ C' $\textcircled{O}$ $\textcircled{O}$ $\textcircled{https:}$               | ://meisterschaft. <b>bsslv.at</b> /competitions/show/EJqqajbFJyZY6tdp                                                                                                    | S/teams#                                                                                                    | ••• 🛛 🏠 🔍 Suchen | III\ ∰ ≡                 |
| 🌣 Meistbesucht 谢 Erste Schritte   🛱 Finnland - mit Ba                                                | nn 8                                                                                                    |                                                                                                    |                  |                          |
| BSSLV Vereine Bewerbe                                                                                |                                                                                                    |                                                                                                    |                  | info@herbert-wagner.at 👻 |
| 2020/2021  Ferrwettkampf Testprogramm 2019/2020 2013/2019 2017/2018 2016/2017 2015/2016              | Schütze hinzufüger<br>(Schütze auswählen<br>Vorname<br>Verein<br>Verein<br>Musterver<br>Mannschaftsführ<br>Name<br>Mustermann Max<br>PSV Eisenstadt 1<br>Mannschaftsführer: Wagner Herbert<br>Name<br>Schützenpass<br>Mannschaftsführer: Wagner Herbert<br>Verein<br>Mannschaftsführer: Wagner Herbert<br>Schützenpass | n)<br>Nationality<br>Nationality<br>Nationality<br>Nationality<br>Altersklasse auswählen<br>Altersklasse auswählen<br>Altersklasse auswählen<br>Altersklasse auswählen<br>Altersklasse auswählen<br>Altersklasse auswählen<br>Seniorinnen I<br>Seniorinnen I<br>Seniorinnen II<br>Senioren II<br>Senioren II | Cesamtvertung    | Altersklasse<br>Junioren |
| Teams & Scores by gripp GmbH.                                                                        |                                                                                                    | Juniorinnen<br>Junioren                                                                                                    |                  |                          |
|                                                                                                    |                                                                                                    |                                                                                                    |                  |                          |
| 🕂 🗡 🖻 📃 💟 🎒 🍋                                                                                        |                                                                                                    |                                                                                                    |                  | ^ ♥ ₫× 転 DEU 05.10.2020  |

Auf "Einzelschützen hinzufügen" klicken

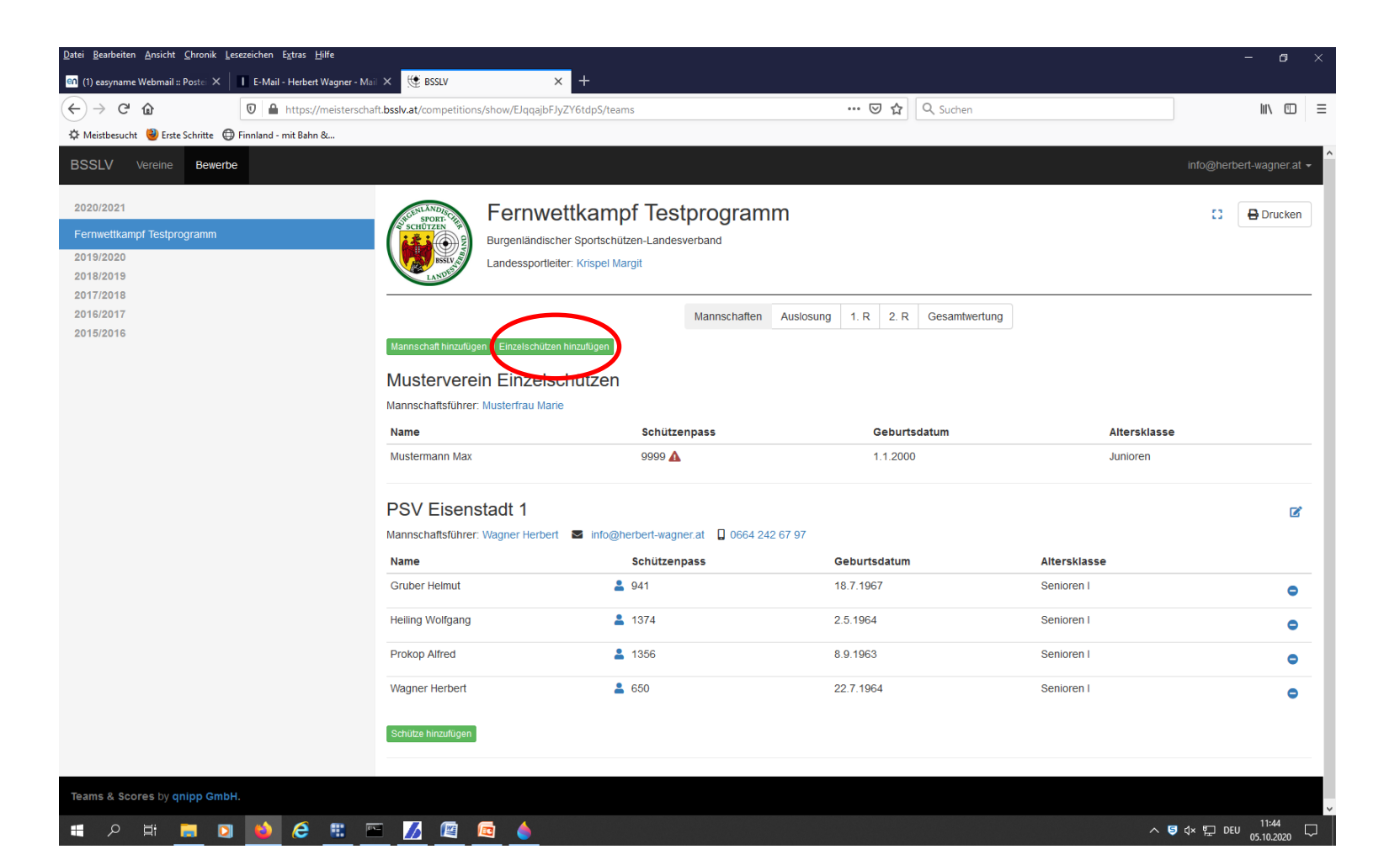

> Verein mit Mannschaftsführer hinzufügen und speichern.

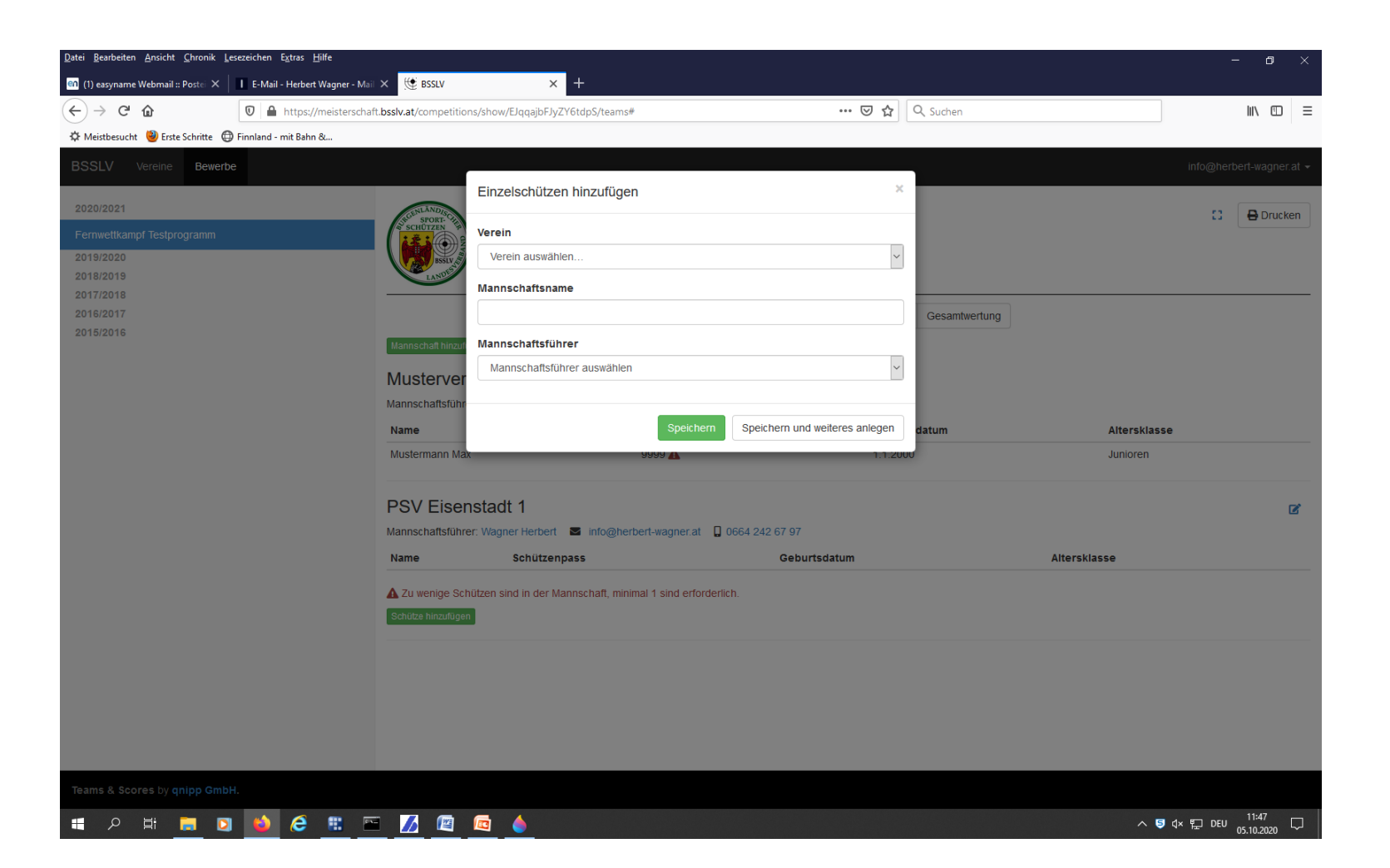

- Einzelschützen hinzufügen und speichern. Einzelschützen sind jene Schützen die keiner Mannschaft angehören.
- > Die Altersklasse wird automatisiert dargestellt. Sollte jemand in einer höheren Klasse schießen wollen dann bitte auswählen.

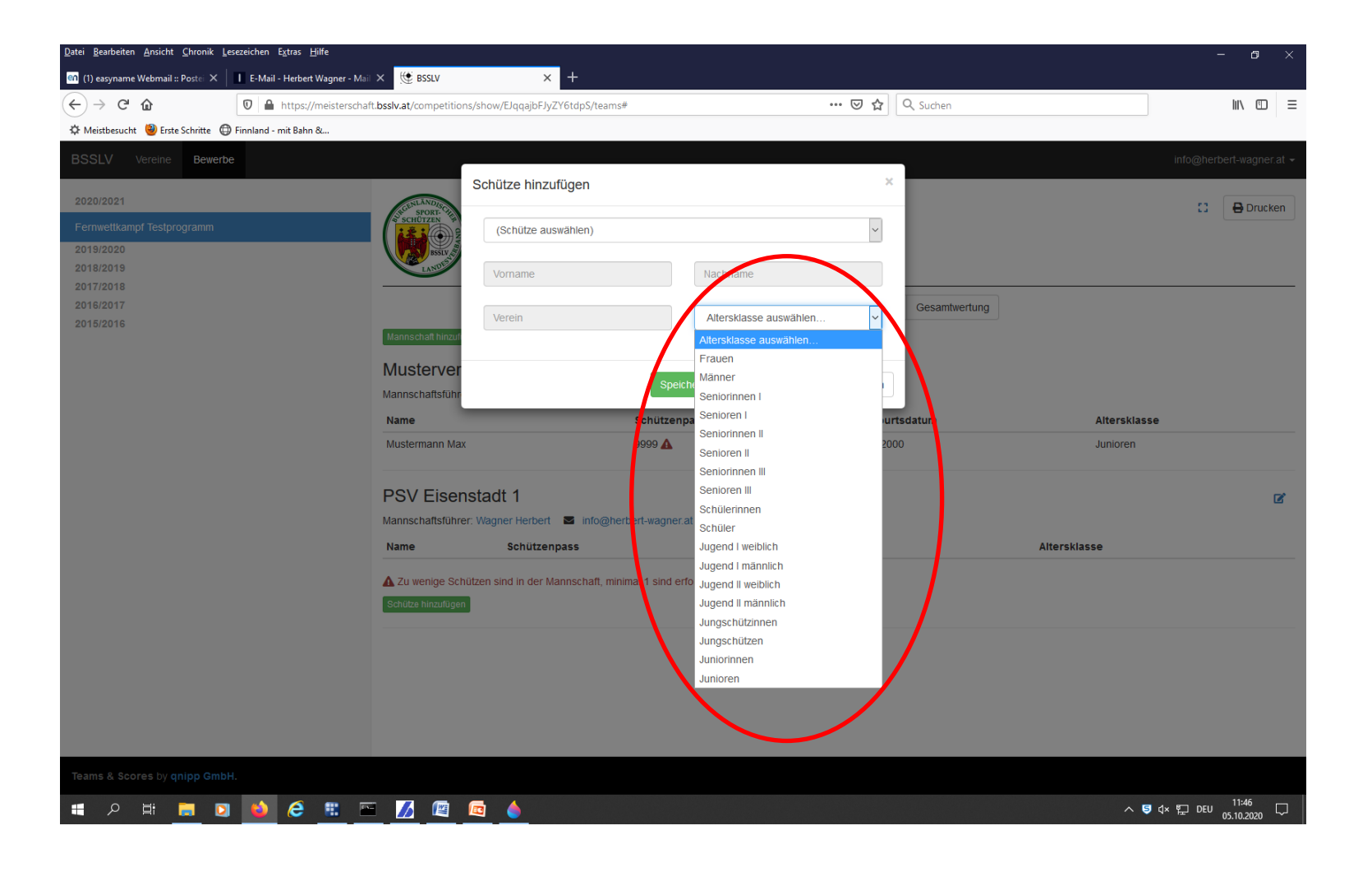